This is a do it yourself (DIY) instruction on how to install a Kufatec High-Line VAG original back-up camera kit in a VW Passat CC (3C) my 2011. Though the instruction is long the installation is quite straightforward and by no means complicated. The end result is awesome both technically cool with the overlaid image based on the current steering angle and the back-up camera is very handy when reversing into narrow parking lots – I'm delighted (installation was really fun to!).

#### / per@ddm.se

This instruction assumes you are installing the <u>Kufatec.de</u> "*Rear View Camera - Retrofit - VW Passat C*" Article Nbr.: 36784

## 1. What's in the package

#### 1.1. Cables

Those are the three cables in the delivery.

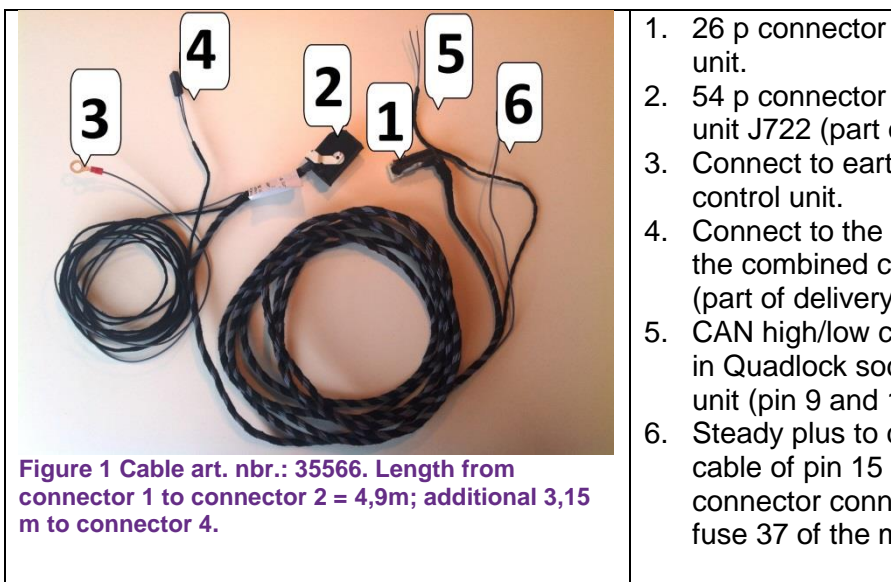

- 1. 26 p connector to plug in to the Radio unit.
- 2. 54 p connector to plug into the control unit J722 (part of delivery).
- 3. Connect to earth point close to the control unit.
- 4. Connect to the corresponding socket on the combined camera-VW-emblem unit (part of delivery).
- CAN high/low cables to crimp to cables in Quadlock socket connecting the radio unit (pin 9 and 10 respectively).
- Steady plus to connect either to the cable of pin 15 of the Quadlock connector connecting to the radio or to fuse 37 of the main fuse box.

| <ol> <li>Connect this lead to the plug originally connected to the VW emblem (connector T2f).</li> <li>Connect to the new VW emblem (part of delivery) (connector T4av).</li> </ol> | 1234foot wellleft reverluggage2ConstantRelay catfor a simpin 15 ofconnectiThis cab(dependitback of thave to b3. ConnectT2f).4. ConnectT2f).4. ConnectConnectT2f). | labelled "J519 terminal 31" (J519<br>lay carrier placed in the drivers<br>) but should be connected to the<br>rsing light bulb cable in the<br>compartment lid.<br>t plus to connect to S51- Fuse,<br>arrier on left under dash panel or<br>opler installation to the cable of<br>f the Quadlock connector<br>ing to the radio.<br>ble is .5 to 1.5 meters too short<br>ling on whether connecting to the<br>the radio or to the fuse carrier) –<br>be extended!<br>this lead to the plug originally<br>ed to the VW emblem (connector<br>it to the new VW emblem (part of<br>(connector T4av). |
|----------------------------------------------------------------------------------------------------|----------------------------------------------------------------------------------------------------|----------------------------------------------------------------------------------------------------|
|----------------------------------------------------------------------------------------------------|----------------------------------------------------------------------------------------------------|----------------------------------------------------------------------------------------------------|

Note It seems where reversing camera is factory fitted on a VW Passat CC my 2011 the lead labelled "1" in the above picture connects the left reversing light bulb cable in the trunk lid via the "Q158 connection – (RL) rear lid wiring harness". That reversing light bulb in turn is connected to the J519 unit on terminal "T12k/12", i.e., not the connector C pin 28 as outlined in the Kufatec mounting instruction and neither to terminal 31 of the J519 unit as indicated on the fine print on the cable!

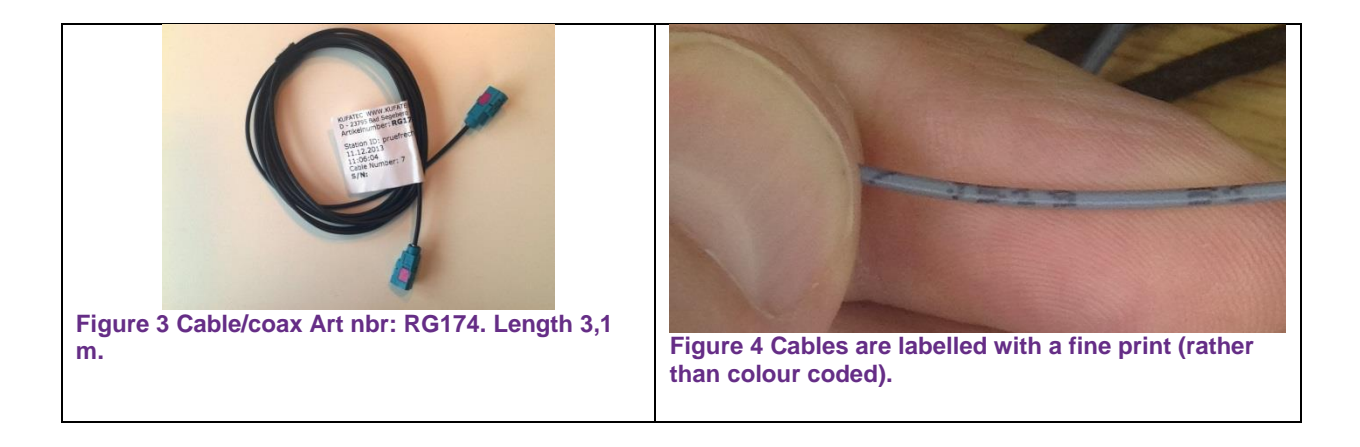

## 1.2. Combined swivel badge and camera unit

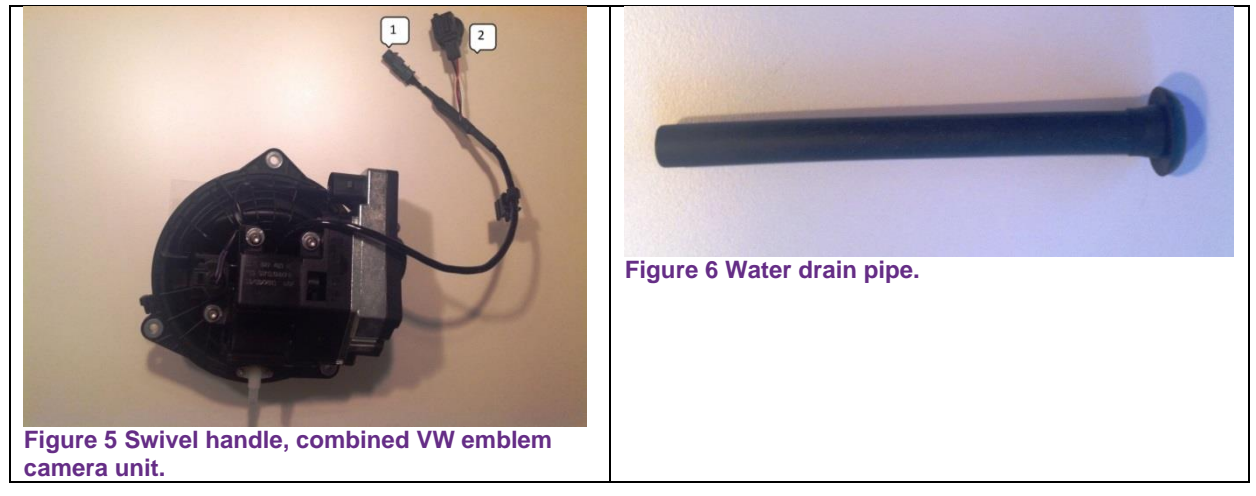

## 1.3. J772 control unit and mounting bracket

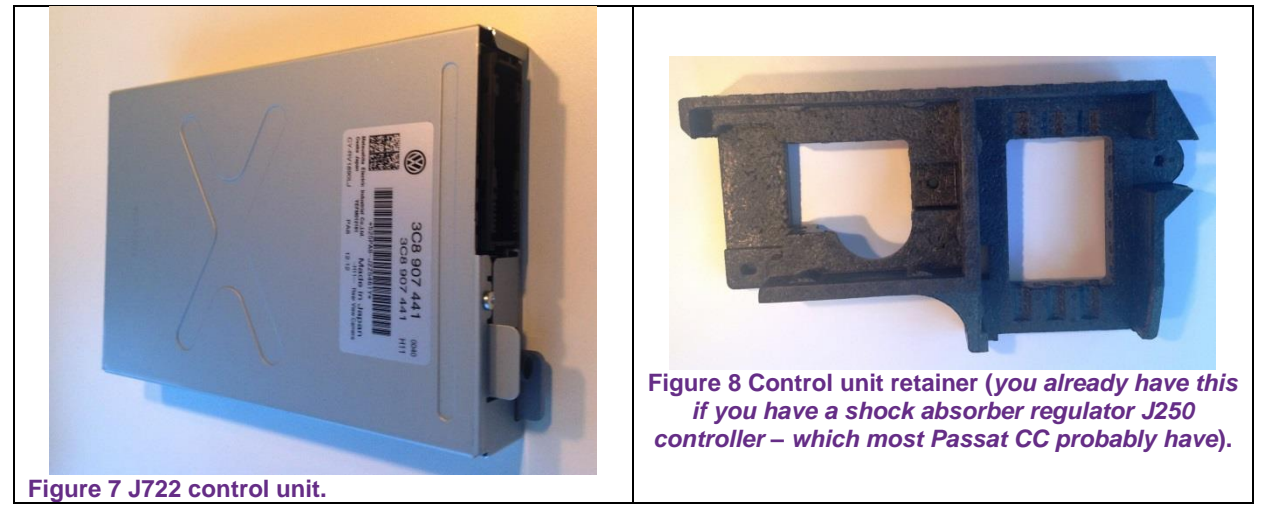

## 2. Stuff you need to source separately

In addition to what's included in the scope of delivery from Kufatec you also need:

- VAG 3C8971616A Cable guide attached to the right luggage compartment lid strut.
- And possibly crimp receptacles <u>Conrad article number 56C751</u>

You actually can do without those but then you need to find an alternative arrangement – suggestions for installing also without those above items further down in the instruction.

#### Prerequisites

- A radio unit with a 26 pin contact for the back-up camera signal, e.g., 3C8035190C. Note that not any RCD510 or RNS510 unit will not do, for example, a unit with part number 3C8035195 will not work while a 3C8035190C will – this even they both look the same on the front and they are both called RCD510.
- A set of tools can be handy (the installation actually is quite straight forward and do not require much special tools), including
  - $\circ$   $\,$  VCDS (or VAS 5051 or a VAS 5052) tool.

- Some cardboard to make the calibration device.
- Contact removal tool <u>Conrad article number 743092</u> (a contact removal too is quite essential!)
- Crimp tool

# 3. Installation

### 3.1 Overview

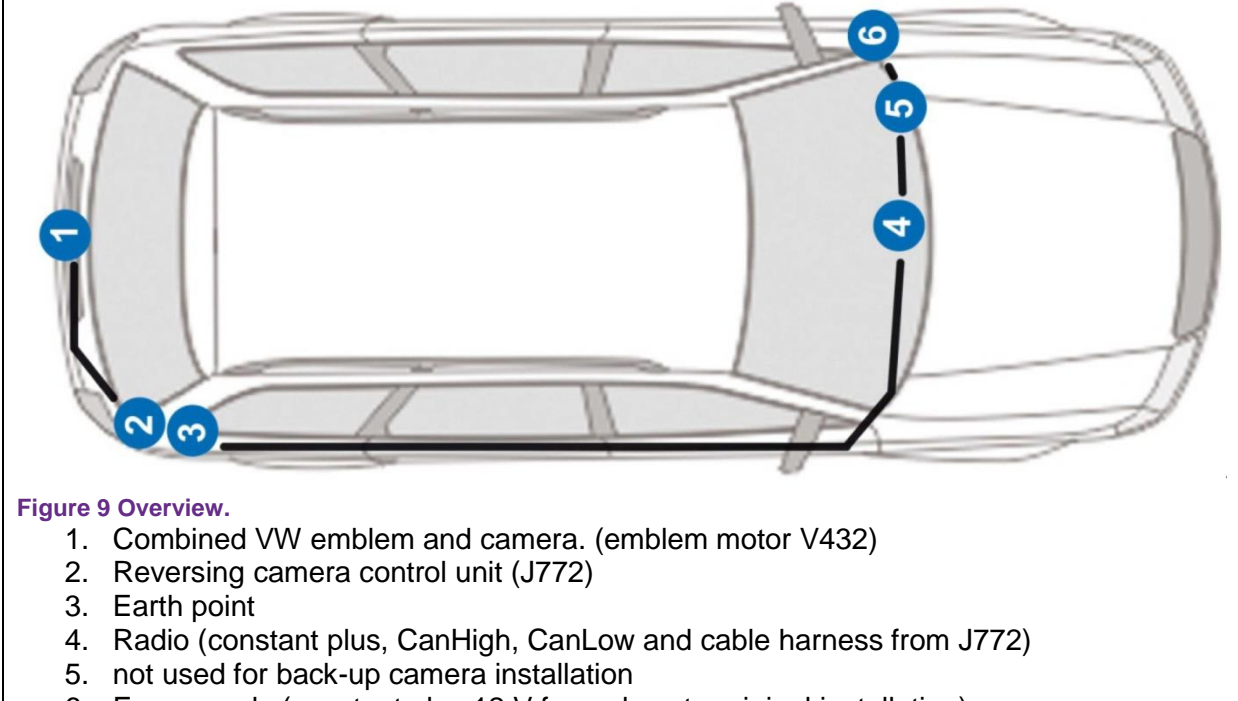

6. Fuse panels (constant plus 12 V for a close to original installation)

# 3.2. Installing the reversing camera and control unit

Start in the luggage compartment, remove the hazard warning triangle holder, depending on vehicle model you may have or to pry the two hatches in the lower part of the hazard warning triangle holder or to unscrew the bolt. On some vehicles remove caps (the outer arrows in Figure 10) on some you don't have to. Remove the cap over the locking mechanism (Figure 10 centre arrow). Pull out the rear lid trim, start from the lower/fore side.

Loosen the lock mechanism (two nuts).

Detach the cable connected to the VW emblem. Unfasten the screws holding the combined VW emblem (Figure 11).

Note. Although the Kufatec instruction indicates the signal to the swivel badge is to be taken from a connector C pin 28 (which will eventually mean the right reversing light bulb), instead source swivel badge signal from the left reversing light in the luggage compartment lid. Doing so makes much sense since it will be closer to the original fitting arrangement and it is a much less intrusive to crimp new connectors here? The

#### reversing light is connected to pin 3 of the four-pin connector attached to the left lamp unit in the trunk lid.

Mount the new emblem, excreting care to align the unit such that the o-ring/sealing makes tight to the luggage compartment lid. Also make sure the drain pipe is not twisted all to counter the danger of leakage. Insert the VW emblem/camera (also known as swivel badge) into the rear lid. Lock the VW emblem by turning it counter-clockwise (there are small hooks on the emblem that engages into the lid when turning the emblem a few degrees counter-clockwise (seen from inside)). Screw in the 3 screws for securing the swivel badge without tightening them completely. Thread a long thin screwdriver or metal rod through the drain pipe and then through the small hole just above the lock mechanism (Figure 14) in the lid and then to the drain pipe nipple of the emblem unit. Then thread the drain pipe onto the drain pipe nipple of the newly mounted VW emblem. Align the VW emblem centrally in the mounting hole (looking from outside). Tighten the three bolts to 4 Nm.

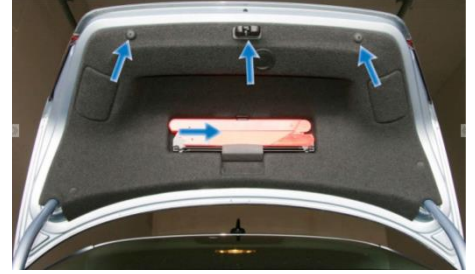

Figure 10 Removing the rear lid trim.

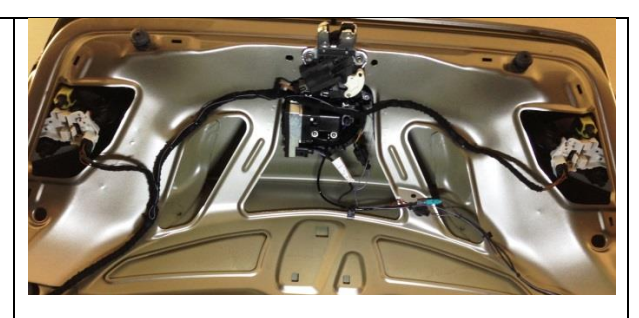

Figure 11 VW emblem/camera unit mounted, new cables routed.

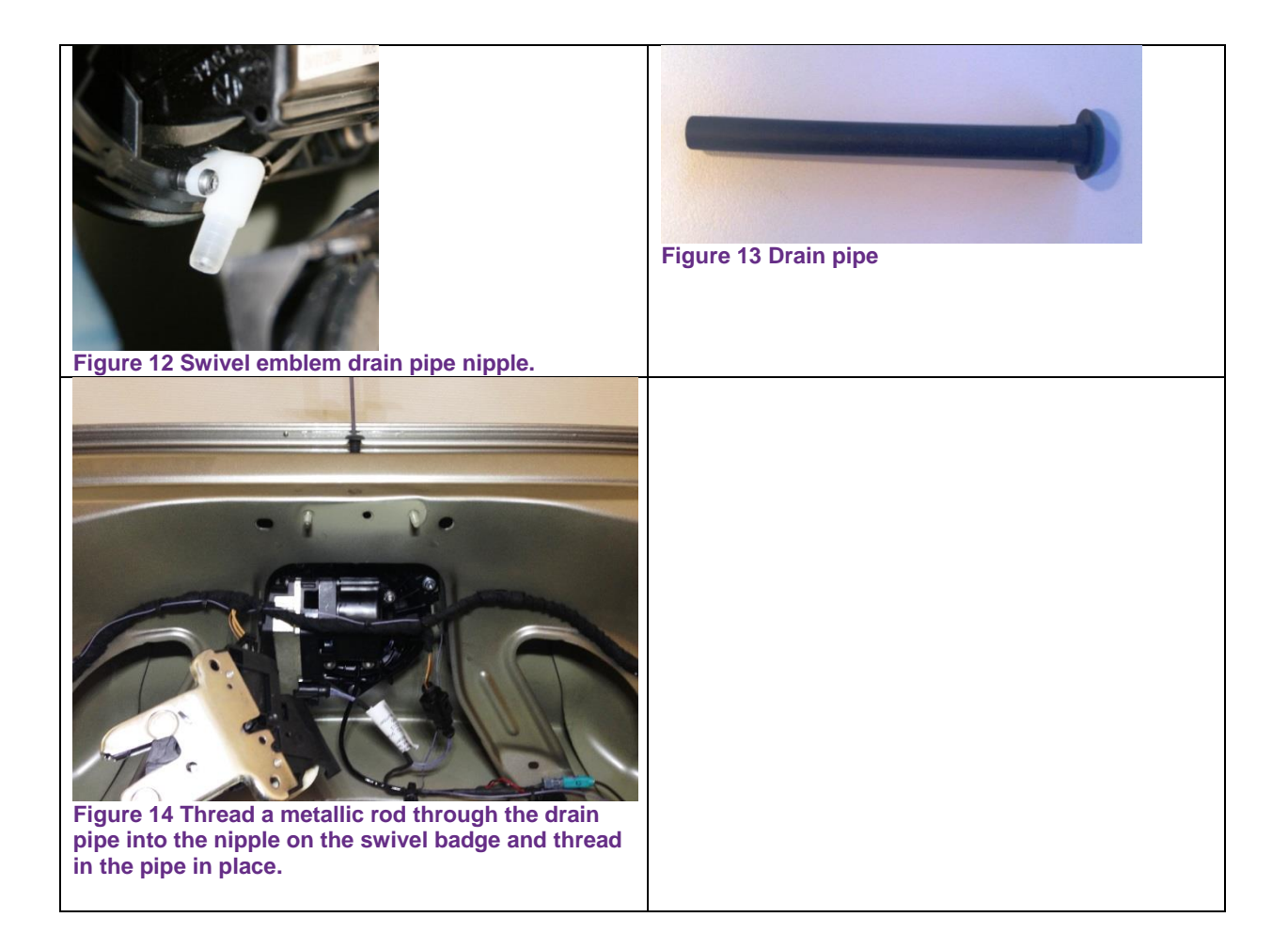

Remove the luggage compartment right side trim. Position the rear view camera control unit (J772) and control unit retainer if not already there. Split the Kufatec 37112 cable harness such that the "J519 31" lead stays in the rear lid and the "dauerplus" runs through the strut. Feed the cables through the right rear lid strut. Obviously feed cable with Kufatec article number 37112 from top and the cable with Kufatec article number 35566 from bottom up. The RG174 coax any way you like.

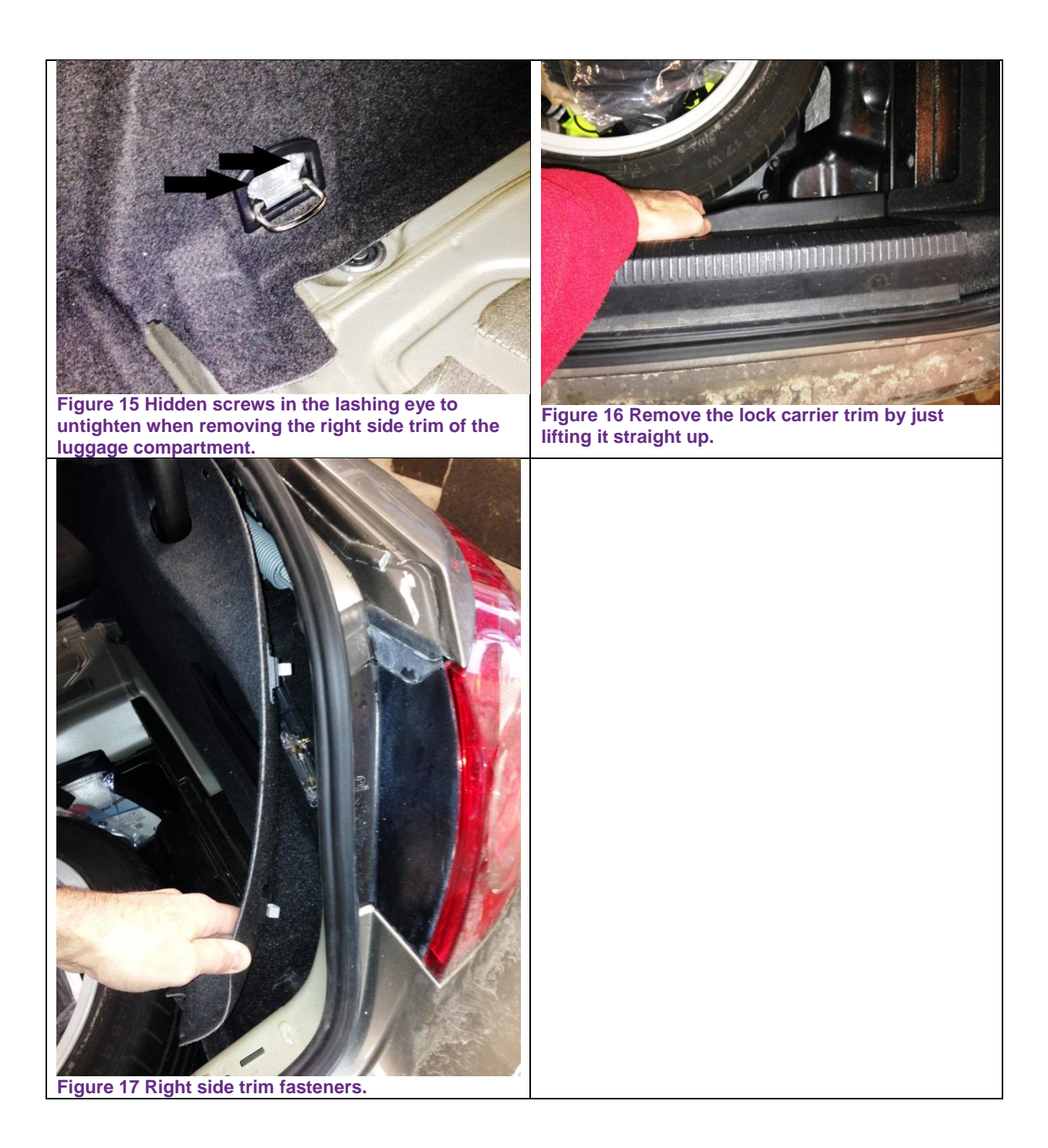

Cables are routed through the rear lid strut and need some guidance to make sure they do not get entangled. Where back-up camera is factory fitted a 3C8-971-616A bracket is used – best is to buy that bracket (approx. EUR 5). If you have access to a 3D printer there's a "thing" you can use as bracket, see <a href="http://www.thingiverse.com/thing:229869">http://www.thingiverse.com/thing:229869</a> . Acquire, build or print a cable guide to attached to the rear lid strut (Figure 18, Figure 19).

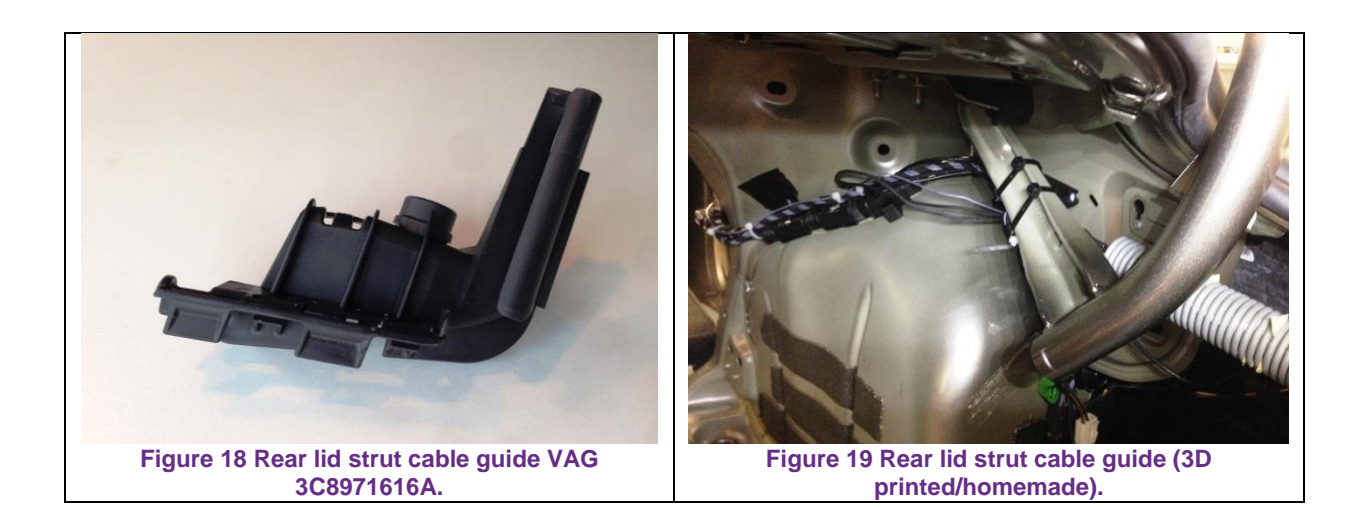

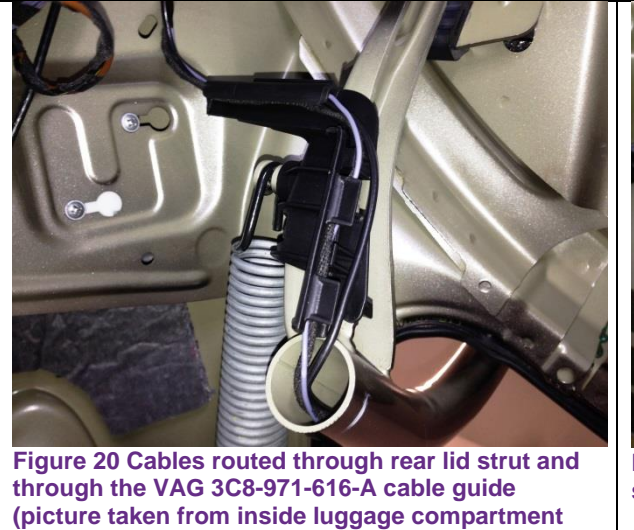

looking up).

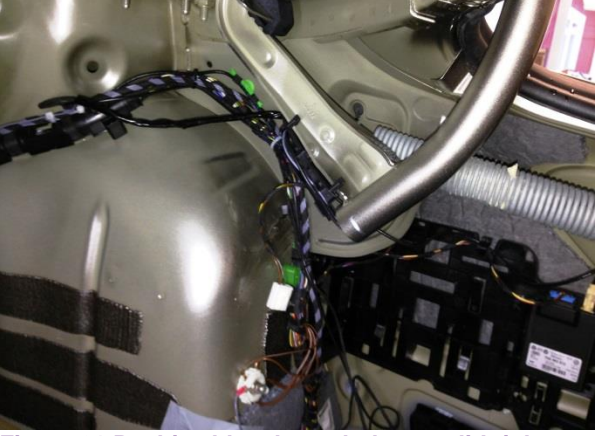

Figure 21 Pushi cables through the rear lid right strut.

Connect cables to the combined VW emblem – camera unit (Figure 22, Figure 23, Figure 24). Arrange cables to run smooth to the right rear lid strut, fasten cables using cable ties. Connect the earth lead of cable 35566 to the earth point (Figure 25). Connect the art. no. 35566 cable 54-pin connector to the control unit (J772).

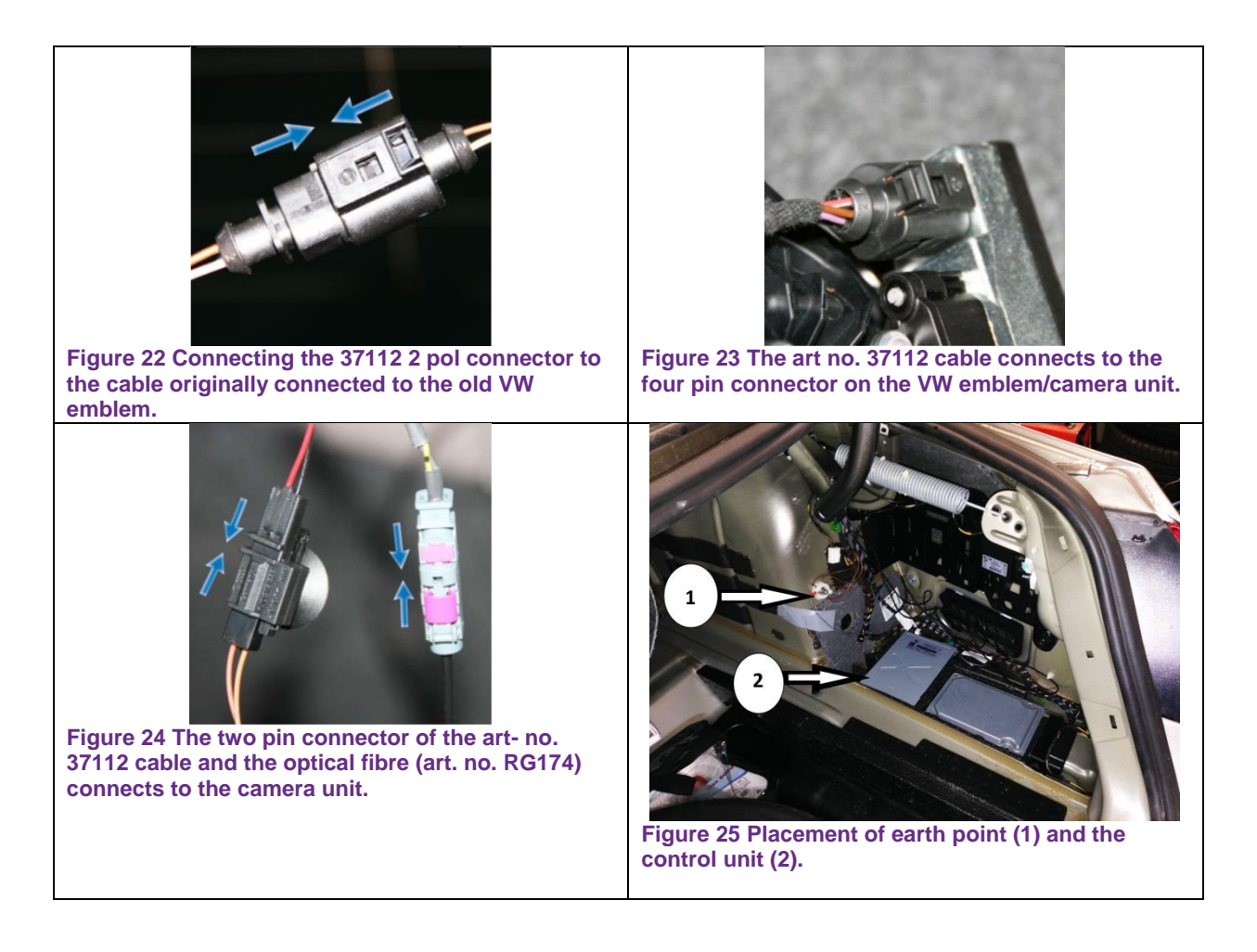

Note. Don't be alarmed if the trunk lid do not open when you push the camera/VW-emblem; until you have provided constant plus to the swivel motor the push-button function will not work. (you could be misled to think the switch-function of the camera/VW-emblem would work once the two connectors in the trunk lid are connected)

### 3.3. Cable routing

Continue with routing the wiring to the front of the vehicle. Run cables together with existing cables under the sill.

Note. Exert care if your rear seat side padding is equipped with airbag.

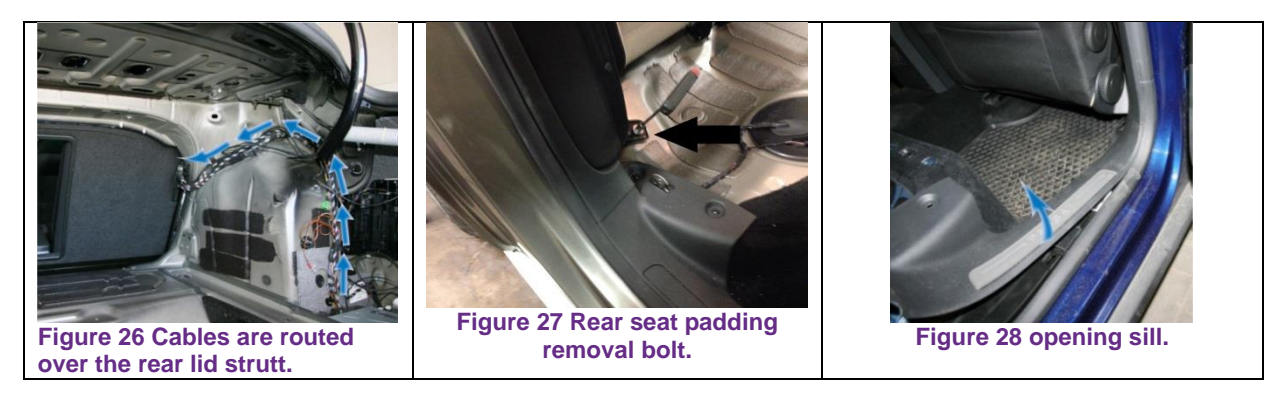

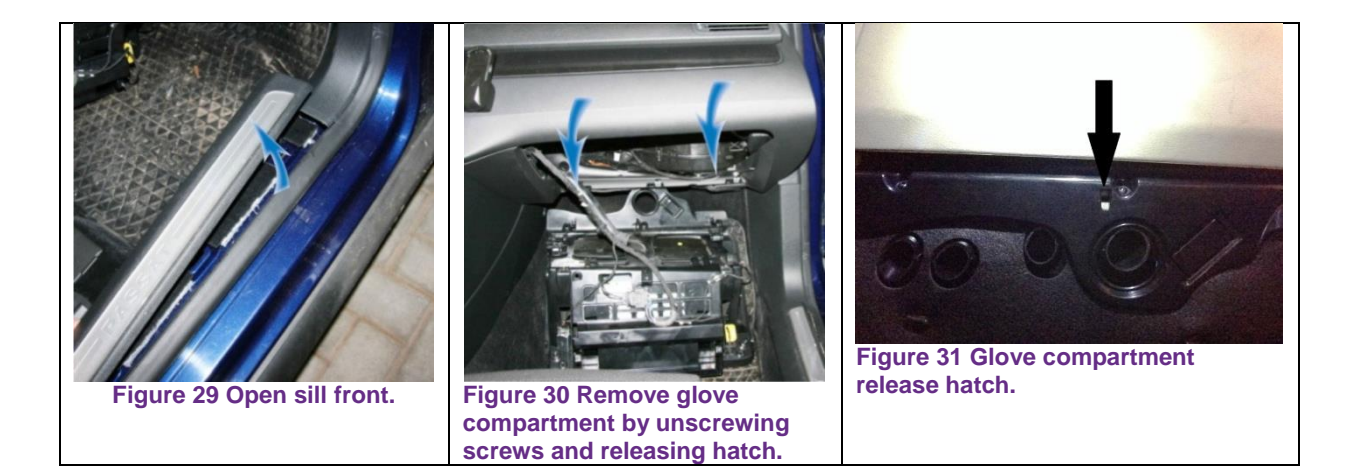

### 3.4. Connecting to the radio unit

- Note. CAN buss wires must be twisted, i.e., CAN-High and CAN-Low must be twisted around each other, this to avoid electrical interference. Thus the two vires must not run parallel for more than 50 millimetres. Twisting shall be such that each complete twist is not more than 20 millimetres apart. There are three CAN busses in the vehicle one for Powertrain (Orange/black), Convenience (orange/green), Infotainment (orange/violet) and CAN low for all three busses is collared orange/brown.
- Note. Cables should be crimped, not soldered. (Soldering is advised against in this extensive post)

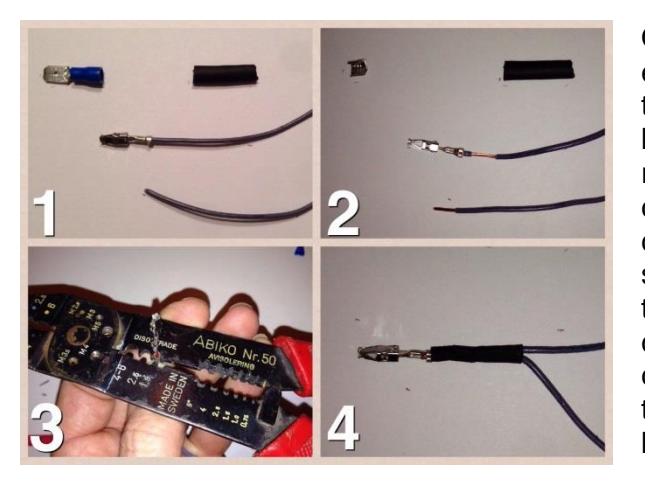

One way to clamp on new leads to existing ones without having to cut the original cables, and thereby don't have to source new crimp receptacles, is to take an ordinary flat connector remove the insulation and cut of the tongue. Then remove a short segment of the insulation from the original cable, e.g., the can-high connected to the Quadlock connector. Crimp on the new lead to the original lead. Add a short piece of heat shrink tube.

Remove the radio/CD/navigation unit (J503) by levering out the (polished aluminium) centre console. Unscrew the four torx screws hidden by the centre console. Carefully pull out the radio unit and disengage the connectors from the back of the radio unit.

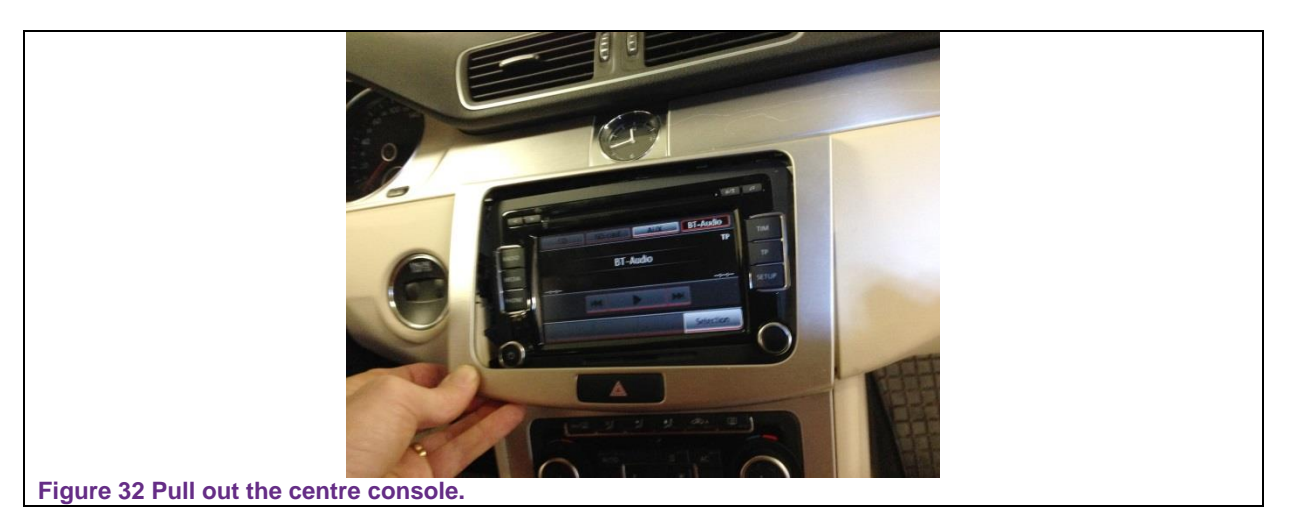

Connect the steady-PLUS, CAN-high and CAN-low cables of the Kufatec art. no. 35566 cable harness to the corresponding pins in the quadlock plug.

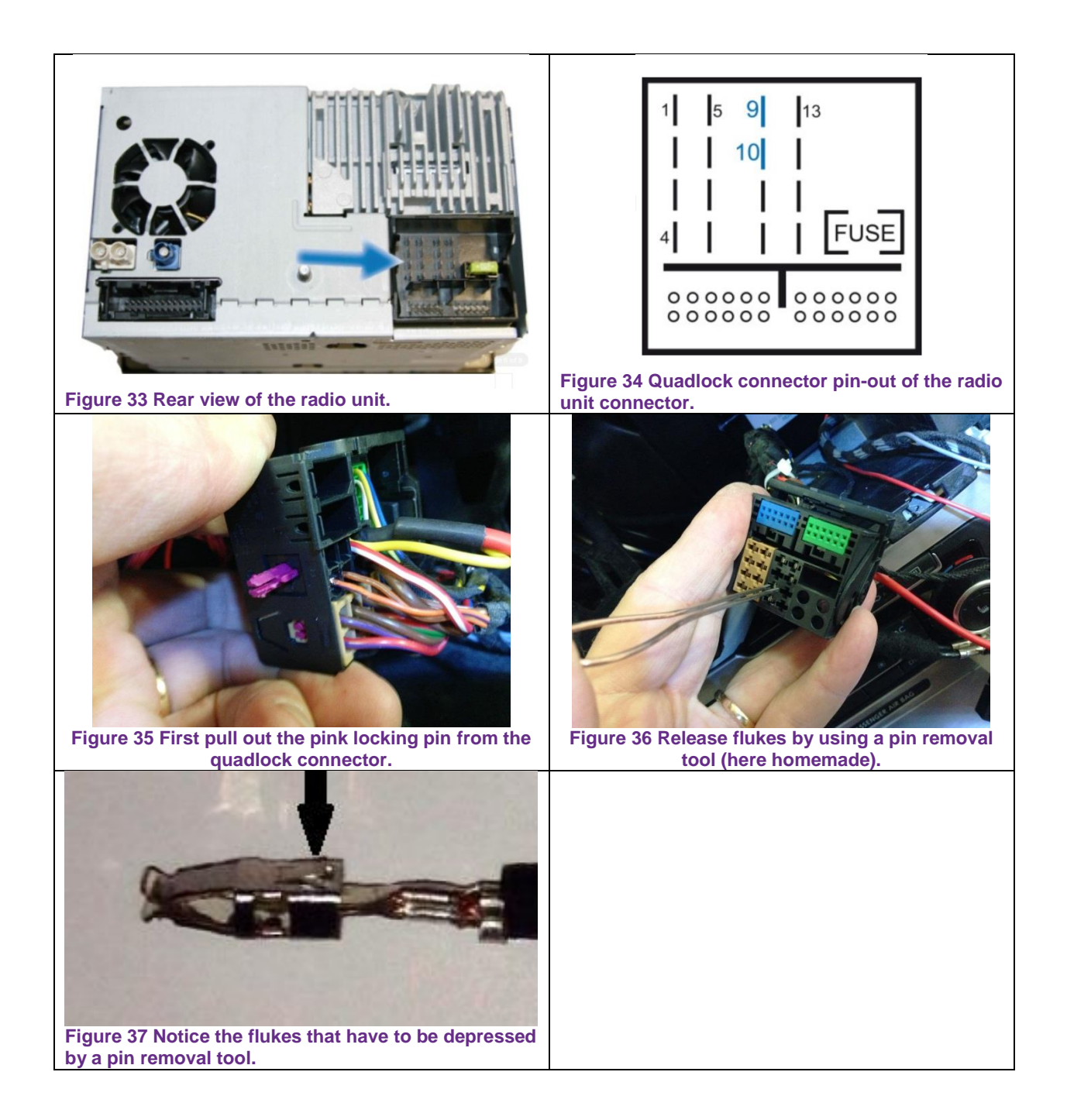

- 9 CAN bus, high
- 10 CAN bus, low
- 15 Positive connection (since this lead is supplied by a 30 A fuse; you should add a 10 A inline fuse here)

## 3.5 Constant power to swivel badge motor (V432)

The "correct" way of doing this is to connect

- The steady plus (labeled "dauerplus / siehuypi" (or possibly "siewuypl" neither makes sense!) of the Kufatec 37112 cable harness to the S51 fuse, in relay carrier on the left under dash panel, and
- The "steady plus" lead of the 35566 cable harness to fuse 37 in the main fuse carrier.

Those fuse boxes are however quite tedious to work with – you may thus connect both above "steady plus" leads to pin 15 or 16 of the quadlock connector connecting to the radio unit (using an inline fuse (10 A)).

## 4. Coding and adaptation

This section will take you through coding, adaption and calibration using the VCDS tool. If you have a VAS 5051 or a VAS 5052 tool you will get guiding through the process there instead.

| VCDS Release 12.12.0: | Select Control Module |                      |                       |  |
|-----------------------|-----------------------|----------------------|-----------------------|--|
|                       | VC                    | DS                   |                       |  |
|                       | Select Con            | trol Module          |                       |  |
| nstalled Installed 2  | Drivetrain Chassis Co | mfort/Conv. Electror | nics 1 Electronics 2  |  |
| 01-Engine             | 02-Auto Trans         | 03-ABS Brakes        | 08-Auto HVAC          |  |
| 09-Cent. Elect.       | 10-Park/Steer Assist  | 13-Auto Dist. Reg    | 14-Susp. Elect.       |  |
| 15-Airbags            | 16-Steering wheel     | 17-Instruments       | 18-Aux. Heat          |  |
| 19-CAN Gateway        | 22-AWD                | 25-Immobilizer       | 42-Door Elect, Driver |  |
| 44-Steering Assist    | 46-Central Conv.      | 4F-Centr. Electr. II | 52-Door Elect, Pass.  |  |
| 53-Parking Brake      | 55-Xenon Range        | 56-Radio             | 61-Battery Regul.     |  |
| Direct Entry          |                       |                      |                       |  |
| Address Word (01-FF): | Go!                   | Go Back              |                       |  |

Figure 38 VCDS control module selection screen.

## 4.1. CAN gateway

The CAN gateway (on address 19) functions like a bridge between the three CAN busses in the vehicle. The CAN gateway holds a list of devices to talk to – that list must be updated to reflect the installation of the new control module. Until you have updated this list the back-up camera control unit is functional but the CAN gateway will store a fault code ("01044 Control module incorrectly coded") (that cannot be cleared unless the installation-list is updated).

| ) /                                | V<br>Oper                   | CDS<br>n Controller                                                                         |                                                                                                    |                                                                                                    |  |
|------------------------------------|-----------------------------|---------------------------------------------------------------------------------------------|----------------------------------------------------------------------------------------------------|----------------------------------------------------------------------------------------------------|--|
| 71                                 | NO 907 530 G                | Component:                                                                                  | J533 Ga                                                                                                    | teway H41 1614                                                                                                    |  |
| 1                                  | Long Coding                 | Shop #                                                                                      | Imp: 000                                                                                                    | WSC 05314                                                                                                    |  |
| _                                  |                             | Geraet 0000                                                                                 | 0                                                                                                    |                                                                                                    |  |
| These a                            | re "Safe"                   | Advanced                                                                                    | Functions<br>Refer to Se                                                                                      | rvice Manual !                                                                                                    |  |
| - 02                               | Readiness - 15              | Codi                                                                                        | ing II - 11                                                                                                   | <u>C</u> oding - 07                                                                                                    |  |
| ; - 08                             | Advanced ID - 1A            | Instal                                                                                      | lation List                                                                                                   | Long Adaptation - OA                                                                                                    |  |
| Supp. Codes - 18 Adv. Meas. Values |                             | <u>O</u> utput Tests - 03                                                                   |                                                                                                    | Security Access - 16                                                                                                    |  |
|                                    | 71<br>71<br>These a<br>- 02 | 7N0 907 530 G<br>Long Coding<br>These are "Safe"<br>- 02 Readiness - 15<br>Advanced [D - 1A | 7N0 907 530 G<br>Component:<br>Long Coding<br>Shop #<br>Geraet 0000<br>Advanced<br>D - 08<br>Advanced [D - 1A | /       Open Controller         7N0 907 530 G       Component:       J533 Gat         Long Coding       Shop #       Imp: 000         Geraet 00000         Advanced Functions         Point Provide the series of the series of the series |  |

Tick the checkbox for "6C: Back-up Cam." in the Installation list.

| 🕸 VCDS Release 12.12.0: 19-CAN Gateway, Installation List |                          |
|-----------------------------------------------------------|--------------------------|
| ✓ 46 - Central Conv.                                      | <u>^</u>                 |
| 🔲 47 - Sound System                                       | Save coding              |
| 4C - Tire Pressure II                                     |                          |
| ✓ 4F - Centr. Electr. II                                  |                          |
| 🔲 51 - Electric Drive                                     | Restore original value   |
| 🗹 52 - Door Elect, Pass.                                  | Incontore original faile |
| 🗹 🗹 53 - Parking Brake                                    |                          |
| 🗹 🗹 55 - Xenon Range                                      |                          |
| 🗹 56 - Radio                                              | Cancel                   |
| 57 - TV Tuner                                             |                          |
| 59 - Tow protection                                       |                          |
| 🔲 5C - Lane Maintain.                                     |                          |
| □ 5D - Operations                                         | -                        |
| ☑ 61 - Battery Regul.                                     |                          |
| 🗹 62 - Door, Rear Left                                    |                          |
| 🔲 63 - Entry Assist,D                                     |                          |
| 65 - Tire Pressure                                        |                          |
| V CO Trailer                                              |                          |
| 💽 6C - Back-up Cam. 🕥                                     |                          |
| B - Tourk Elect                                           |                          |
| 🗹 72 - Door, Rear Right                                   |                          |
| 🔲 🔲 73 - Entry Assist, P                                  | -                        |
| 75 - Telematics                                           |                          |
| 🗌 🗌 76 - Park Assist                                      |                          |
| 🔽 🗹 77 - Telephone                                        | ×                        |

Save coding and close controller.

### 4.2. Coding radio unit

You need to tell the radio unit it now has a back-up camera. Once you have done this the radio unit will add a (on-screen) button for bringing up the back-up camera image if not shown automatically when the reverse gear is engaged.

Select "Coding -07".

| Comm Status<br>C=1 TE=0 RE=0<br>Protocol: CAN | ) _      |                | V<br>Oper          | CDS<br>n Controller |                           |                        |
|-----------------------------------------------|----------|----------------|--------------------|---------------------|---------------------------|------------------------|
| Controller Info                               | 3(       | C8 035 1       | 90 C               | Component:          | Radio RCI                 | 0510 050 0207          |
| Soft. Coding:                                 | I        | ong Cod        | ing                | Shop #              | Imp: 011                  | WSC 01357              |
| Extra:<br>Extra:                              |          |                |                    | Geraet 0020         | )0                        |                        |
| Basic Functions                               | These ar | re "Safe"      |                    | Advanced            | Functions<br>Refer to Ser | rvice Manua <u>l !</u> |
| Eault Codes                                   | - 02     | <u>R</u> eadin | ess - 15           | Cod                 | ing II - 11 【             | <u>C</u> oding - 07    |
| Meas. Blocks                                  | - 08     | Advance        | ed <u>I</u> D - 1A | Basic S             | Settings - 04             | Adaptation - 10        |
| Sunn Codes                                    | - 18     | Adv. Mea       | as. Values         | Qutpu               | t Tests - 03              | Security Access - 16   |

Tick the checkbox for Back-up camera installed.

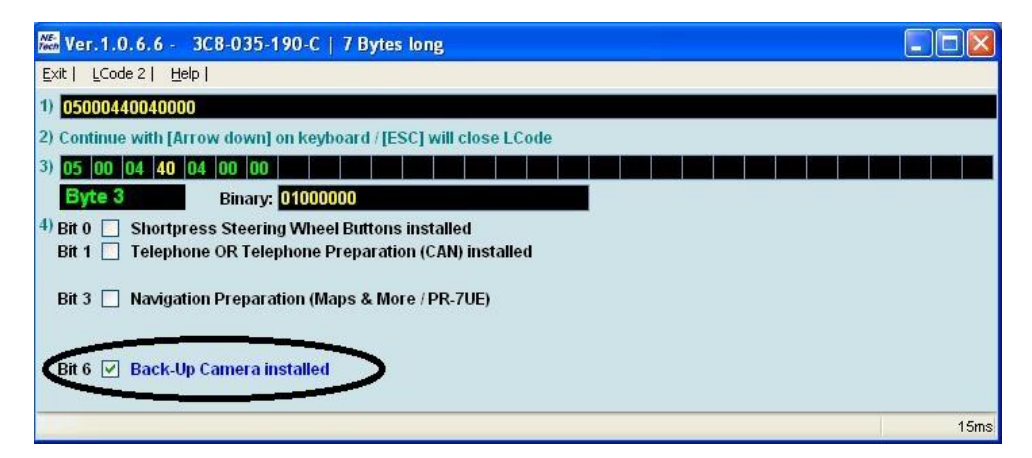

Save the new coding and close controller.

#### 4.3. Park / Steer assist control module

Though the coding of the park/steer assist control module is not strictly necessary for using the camera it seems, unless you do this coding you will have to switch to rear view camera by pressing an on-screen button each time you are reversing – with this coding the rear-view camera picture will show automatically.

| IC=1 TE=0 RE=0<br>Protocol: UDS | )<br>\        | Ope                      | n Controller  |                           |                     |  |
|---------------------------------|---------------|--------------------------|---------------|---------------------------|---------------------|--|
| Controller Info<br>VAG Number:  | 3AE           | 919 475                  | Component:    | PARKHILF                  | E 8K H04 0009       |  |
| Soft. Coding:                   | Long Coding   |                          | Shop #        | Imp: 123                  | WSC 99999           |  |
| Extra:<br>Extra:                |               |                          | Geraet 1234   | 15                        |                     |  |
| Basic Functions                 | These are "Sa | afe"                     | Advanced      | Functions<br>Refer to Ser | vice Manuel I       |  |
| Eault Codes                     | - 02          | <u>R</u> eadiness - 15   | Cod           | ing II - 11 🕻             | <u>C</u> oding - 07 |  |
| Meas. Blocks                    | - 08 A        | vdvanced <u>I</u> D - 1A | Basic S       | Settings - 04             | Adaptation - 10     |  |
| Supp. Codes                     | - 18 A        | dv. Meas. Values         | <u>O</u> utpu | t Tests - 03              | Security Access - 1 |  |

| 🚟 Ver. 1. 0. 6.6 - 3AE-919-475   3 Bytes long                         |               |
|-----------------------------------------------------------------------|---------------|
| Exit   Back to standard   LCode 2   Help                              |               |
| 1) 318103                                                             |               |
| 2) Continue with [Arrow down] on keyboard / [ESC] will close LCode    |               |
| 3) 31 81 03                                                           | ای کا کا کا ک |
| Byte 0 Binary: 00110001                                               |               |
| <sup>4)</sup> Bit 0-3 01 Trailer Hitch installed (manually removable) | ~             |
|                                                                       |               |
|                                                                       |               |
| Bit 4 V Ontical Illustration active                                   |               |
| Bit 5 🔽 Rear View Camera installed 🤍                                  |               |
| Some Ontione may require a Security Access before Coding!             |               |
|                                                                       |               |
|                                                                       | 3 Bytes long  |

# 4.4. Back-up camera control unit (J772)

### 4.4.1. Coding

Next you need to *code* the J722 control module, i.e., telling it what car it is in etc. The coding is a decimal number expressing a bit-pattern according to the VCDS long coding or help balloon that shows when you position the cursor in the code input field.

| Please write down the original values be<br>Incorrect Coding can make a Co                                                   | fore attempting to ch<br>introl Module non-fund | ange anything.<br>ctional! |
|----------------------------------------------------------------------------------------------------|-------------------------------------------------|----------------------------|
| 0 3C8 907 441 J772Rearvi                                                                                                    | ew 0040                                         | ~                          |
| Software Coding (0 - 8388607);<br>WorkShop Code (0 - 99999);<br>Importer Number (0 - 999);<br>Equipment Number (0 - 262143); | 0030008<br>98765<br>666<br>38384                |                            |
| Do It!                                                                                                    | Cancel                                          |                            |

Figure 39 Back-up camera coding dialog (note the software coding shown is an example (the "3" denoting both tow bar and OPS installed), you have to tailor the coding to your market, make, camera height and vehicle model).

```
?xx0xxx: Manufacturer
0 = Volkswagen
2 = Bentley
x?x0xxx: Market
0 = \text{Rest of the world}
1 = North America Region
xx?0xxx:Trailer hitch and OPS
+1 = Trailer hitch installed
+2 = Optical parking system installed
xxx0?xx: Camera height
0 = \text{height}-1 (970 mm); 1 = \text{height}-2 (985 mm);
2 = \text{height}-3 (1000 \text{ mm}); 3 = \text{height}-4 (1015 \text{ mm});
4 = \text{height-5} (1030); 5 = \text{height-6} (1045 \text{ mm});
6 = \text{height}-7 (1060); 7 = \text{height}-8 (1075 mm)
x0x0x??: Model
01 = VW Touareg (7L)
02 = Bentley continental flying spur (3W3)
07 = VW Passat (3C)
08 = VW Passat CC (35)
10 = VW Tiguan (5N)
11 = Seat Alhambra (71) / VW Sharan (7N)
15 = VW Transporter Multivan (7E/7F)
```

Table 1 Coding crib sheet from VCDS.

#### 4.4.2. Adaptation

There is a Wikipage on calibrating back-up camera on the VCDS wiki. The same page is linked to from multiple vehicle models since the process is quite general (that's why you end up on a Touareg page even though you asked for a Passat page).

http://wiki.ross-tech.com/wiki/index.php/VW\_Touareg\_(7L)\_Back-Up\_Camera

Below some information that may be useful in addition to the above linked to Wiki article.

The VAS 6350 is a kit including some special tools and then particularly a reference image. You can create your own reference image based on the sketch below (thanks to whoever posted this information to the Internet first). The rest of the VAS6350 kit can be replaced by standard tools (some string, measuring tape, spirit level and a set square). Position the reference image something between 1200 and 1700 mm behind the rear axle. Ensure the reference image is centred to the car, at level (check with a spirit level) and at an absolute right angle.

### G85 steering angle

The Wiki page referred to above say you must position front wheels straight, Steering Angle Sensor (G85) close to 0.0 °. The current steering angle measurement from the G85 sensor is available in measurement block 004 of the J772 control module.

| 🗢 VCDS Release 12.12.0: (     | 6C-Back-up Cam.             | , Measuring Block                   | s / Basic Settings |     |
|-------------------------------|-----------------------------|-------------------------------------|--------------------|-----|
| Sample Rate: 6.7 \            |                             | VCDS                                |                    |     |
| Label File: 5N0-907 441 C     | LB Mea                      | asuring Blocks                      | s (                |     |
| Goup                          | Steering Angle              |                                     |                    |     |
| 004 Up Gol.                   | 0.00*                       | 0.00°                               |                    |     |
|                               | Steering Angle<br>(Current) | Steering Angle<br>(Left Stop)       |                    |     |
| Group<br>002 Up Gol<br>Dn Gol |                             |                                     |                    |     |
| Group<br>003 Up Gol           |                             |                                     |                    |     |
| Refer to Service Manuall      |                             | Add to Log<br>Done, Go <u>B</u> ack | Grap <u>t</u>      | Log |

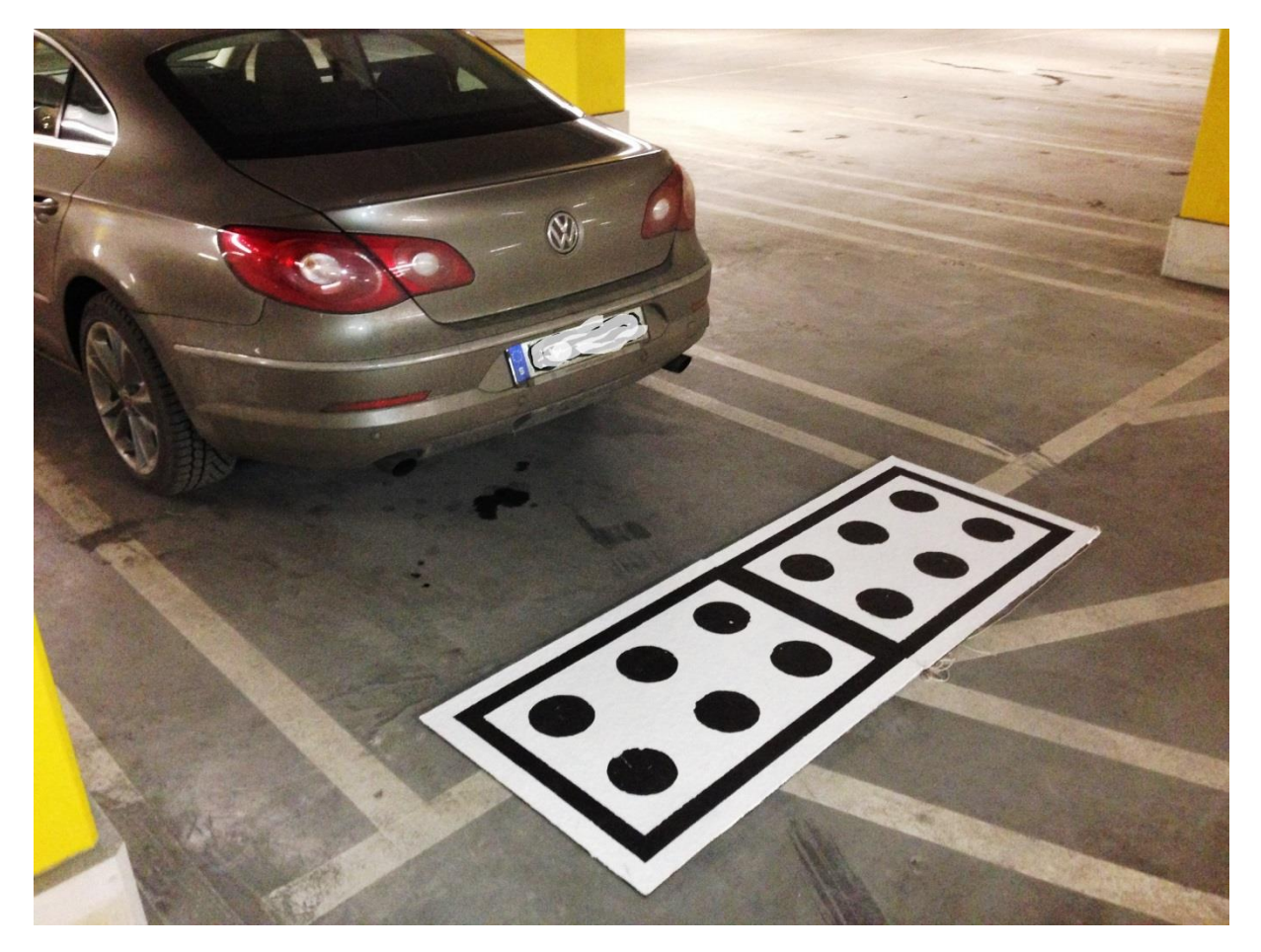

Figure 40 Reference image behind car for calibration.

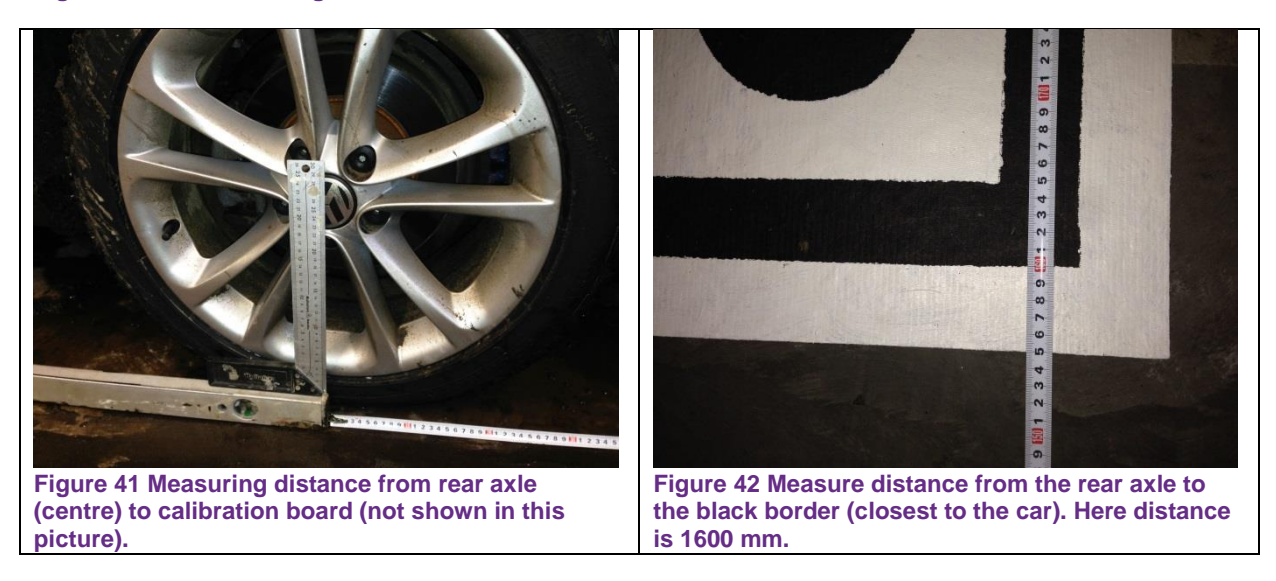

Wheelbase of VW Passat CC (3C) is 2708 mm

Note. A successful calibration is indicated by the value "1" in the second field (labelled calibration status) of measurement channel 130. (that is the Wiki is not entirely correct there) (it seems the calibration takes place when you hit "Test" for the value "1" in adaption channel 001, saving the "1" don't do much – possibly throwing the calibration status 0x00FE of measuring block 130).

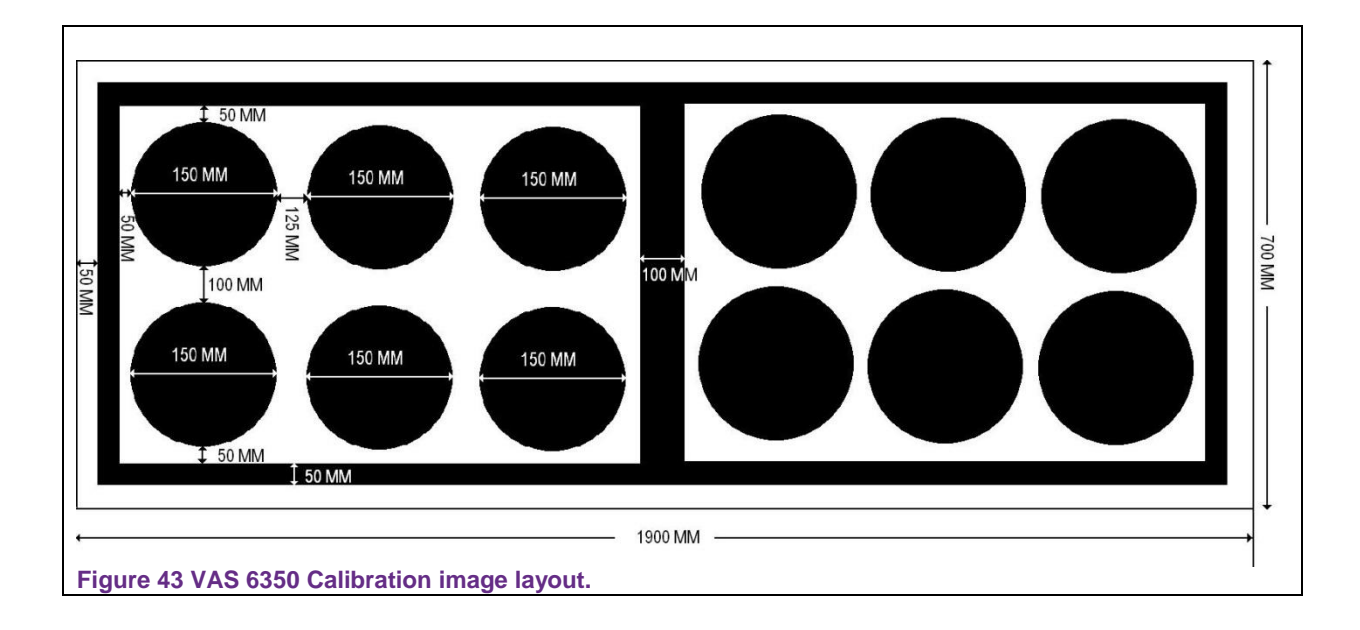

Below are shown typical coding, calibration values and statuses from two cars.

|                                                                                                    | Coding                                                             | 004                                            | 005                           | Measuring blo                           | ck 130      |                 |     |  |
|----------------------------------------------------------------------------------------------------|--------------------------------------------------------------------|------------------------------------------------|-------------------------------|-----------------------------------------|-------------|-----------------|-----|--|
| VW Passat 3C with 0030007 15410 565 Calibration Calibration Calibration status                                                            |                                                                    |                                                |                               |                                         |             |                 |     |  |
| factory fitted back-up                                                                                                    |                                                                    |                                                |                               | Deactivated                             | 1.0         | $0 \times 0000$ |     |  |
| camera                                                                                                    |                                                                    |                                                |                               | Boadiratoa                              | 1.0         | 0,0000          | 1.0 |  |
| Address 6C: Back-up<br>Part No SW: 3C9<br>Component: J772_<br>Revision: 00H090<br>Coding: 0030007<br>Shop #: WSC 0531<br>VCID: E8DB0461DE | Cam.<br>907 441<br>Rearview<br>000 Sen<br>L1 000 000<br>3A6865EBC3 | Lak<br>HW:<br>v (<br>rial nur<br>000<br>3-80BD | bels:<br>3C9<br>0020<br>nber: | 5NO-907-441.<br>907 441<br>525PA8-J1207 | .clb<br>739 |                 |     |  |

Table 2 Scan from VW Passat variant 3C where the back-up camera system was factory installed (and to my knowledge have newer since been calibrated or touched).

|                                                                                                    | Coding                                                                        | 004                                   | 005                      | Measuring blo                      | ck 130                       |                                 |                    |
|----------------------------------------------------------------------------------------------------|-------------------------------------------------------------------------------|---------------------------------------|--------------------------|------------------------------------|------------------------------|---------------------------------|--------------------|
| VW Passat CC 3C<br>with retrofitted<br>camera.                                                                                                    | 0030008                                                                       | 15692                                 | 510                      | Calibration<br>mode<br>Deactivated | Calibration<br>status<br>1.0 | Calibration<br>status<br>0x00FE | No<br>units<br>1.0 |
| Address 6C: Back-up<br>Part No SW: 3C8 907<br>Component: J772Re<br>Revision: 00H11000<br>Coding: 0030008<br>Shop #: WSC 98765 6<br>VCID: E7D9075DD6B88 | ) Cam. Lab<br>7 441 HW:<br>2arview O(<br>Serial nu<br>366 38384<br>3926B59-8( | Dels: 5<br>3C8 907<br>040<br>umber: ! | NO-907<br>7 441<br>525PA | 7-441.clb<br>8-J2Z5461             |                              |                                 |                    |

Table 3 Scan from the VW Passat CC in that the back-up camera kit have been retrofitted in.

<sup>&</sup>lt;sup>1</sup> The interpretation of the fields is shown if you hover the pointer over the respective fields, so is the second field in measurement block 130 "Calibration status" interpreted as, 0=Not calibrated; 1=Calibrated; 2=Calibration failed.

# 5. Finishing: A note in the service schema booklet

VAG keep a note on what controllers and settings was installed at factory. Should a workshop encounter problems with the car they probably would reset everything to factory default, i.e., deregistering the back-up camera. To save you from re-coding you may want to make a note of your modification in the services schedule booklet; thereby allowing any technician and the next owner too for that sake to understand what modification you made.

A back-up camera has been retrofitted to this car, i.e., the VW emblem in the rear lid have been replaced with "5K0 827 469 AP UMP" and a "3C8 980 551 A" camera unit, further a J722 "3C8 907 441" control unit have been added, cables have been routed mostly as an original install with the exception the swivel badge and the J772 control module is powered from an inline fuse behind the radio unit and the CAN bus from the J772 unit is clamped on to the Infotainment CAN bus in the Quadlock connector behind the radio. Also coding for the *CAN gateway* and the *Park / Steer assist* control modules has been updated. For further information contact: <contact details>

Copyright note. Some images in this document (Figure 9, Figure 10, Figure 12, Figure 22, Figure 23, Figure 24, Figure 26, Figure 28, Figure 29, Figure 30, Figure 33, Figure 34) are copyrighted Kufatec, here reprinted with their permission, Otherwise Creative Common.